# EKI-7700 Series Managed Switch IGMP Configuration SOP

IGMP Snooping ConfigurationVLC Media Player Setting

| Revision Date | Revision | Description     | Author                |
|---------------|----------|-----------------|-----------------------|
| March/2018    | V1.0     | Initial release | ICG AE Eddie / Raimen |

**Enabling an Intelligent Planet** 

### Abstract

\* This SOP contains two parts, one is how to configure IGMP Querier / IGMP Snooper on Advantech EKI-7700 series industrial managed switch, and another is how to use VLC media player to be Server and Client.

#### Related products:

EKI-7428, EKI-7706, EKI-7708, EKI-7710, EKI-7712, EKI-7716, EKI-7720.

- Requirement: Advantech managed switch, RJ45 ethernet cable, PC, Console cable
- How to select Advantech managed switch console cable:

http://support.advantech.com/support/KnowledgeBaseSRDetail\_New.aspx?SR\_ID=1-1IOM96L&Doc\_Source=Knowledge+Base

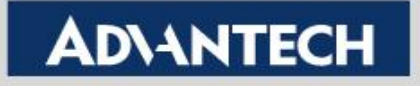

# **IGMP Snooping Configuration**

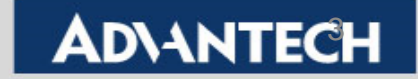

### **IGMP Configuration on EKI-7710G**

Topology: Create IGMP Snooper and IGMP Querier on EKI-7710G and use VLC media player to get video stream from VLC server. (About VLC media player setting, please refer next part.)

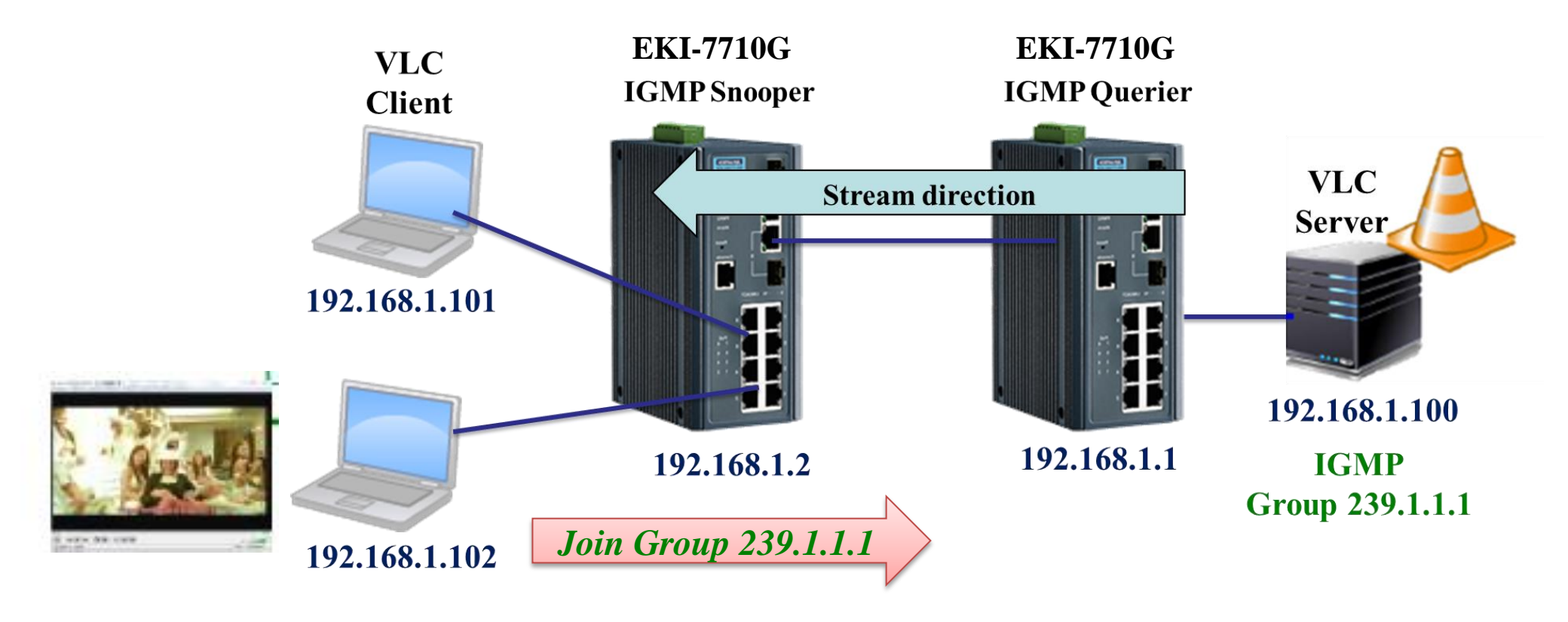

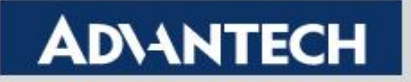

## Enable IGMP Snooping – (1/2)

- Both IGMP Querier and IGMP Snooper must enable IGMP Snooping.
- The "IGMP Snooping Operation State " also need to be enabled by Edit.

| AD\ANTECH                     | EKI<br>Intellige | - <b>7712G</b> -<br>nt Indus                                                                       | 4FI-AE<br>trial Switch  |             |            |                |                                          |               |         |         | L   | 147      | Welcome,<br>admin |
|-------------------------------|------------------|----------------------------------------------------------------------------------------------------|-------------------------|-------------|------------|----------------|------------------------------------------|---------------|---------|---------|-----|----------|-------------------|
| ⇒ I 2 Switching               | 🌣 IGI            | MP Sno                                                                                             | oping Settings          |             |            |                |                                          |               |         |         | ^   |          |                   |
| Port Configuration            |                  | IGMP Snooping State O Enable O Disable                                                             |                         |             |            |                |                                          |               |         |         |     |          |                   |
| Port Mirror                   |                  |                                                                                                    | IGMP Snooping \         | /ersion 💿 v | 2          | <b>O</b> v3    |                                          |               |         |         |     |          |                   |
| Link Aggregation              |                  | IGMP                                                                                               | Snooping Report Suppr   | ression O E | nable      | O Disable      | )                                        |               |         |         |     |          |                   |
|                               |                  |                                                                                                    |                         | Appl        | ly .       |                |                                          |               |         |         |     |          |                   |
|                               |                  |                                                                                                    |                         |             |            |                |                                          |               |         |         |     |          |                   |
| ⊕ GARP                        | Informa          | ation N                                                                                            | ame                     |             |            |                |                                          | Information V | alue    |         | ^   |          |                   |
| 802.3az EEE                   | IGMP S           | Snoopin                                                                                            | g State                 |             |            |                |                                          | Enable        |         |         |     |          |                   |
| <ul> <li>Multicast</li> </ul> | IGMP S           | Snoopin                                                                                            | g Version               |             |            |                |                                          | v2            |         |         |     |          |                   |
| Multicast Filtering           | IGMP S           | Snoopin                                                                                            | g V2 Report Suppression | 1           |            |                |                                          | Enable        |         |         |     |          |                   |
| IGMP Snooping                 |                  |                                                                                                    |                         |             |            |                |                                          | 1             |         |         |     |          |                   |
| IGMP Settings                 | Entry            | Entry VLAN IGMP Snooping Router Ports Query Query Query Max Response Last Member Last Member Query |                         |             |            |                |                                          |               | r Querv | Immedia | nte |          |                   |
| IGMP Querier                  | No.              | ID                                                                                                 | Operation State         | Auto Learn  | Robustness | Interval(sec.) | Interval(sec.) Query count Interval(sec) |               |         |         | )   | Leave    | Modify            |
| IGMP Static Groups            | 1                | 1                                                                                                  | enabled                 | enabled     | 2          | 125            | 10                                       |               | 2       | 1       |     | disabled | Edit              |

#### **Operation edit**

#### **Enabling an Intelligent Planet**

### **ADVANTECH**

## **Enable IGMP Snooping – (2/2)**

|                     |          |            |             | Edit | IGMP Snooping                 |                    |                   | ×      |         |                   |           |          |   |
|---------------------|----------|------------|-------------|------|-------------------------------|--------------------|-------------------|--------|---------|-------------------|-----------|----------|---|
|                     |          |            |             |      | VLAN ID                       | 100                |                   |        |         |                   |           |          |   |
|                     | EK       | I-7712G-∕  | IFI-AE      | ĸ    | GMP Snooping State            | O Disable O Enable | $\longrightarrow$ | Enal   | ble I(  | <b>GMP State</b>  | 147       | Welcome, |   |
| AD\-\NTECH          | Intellig | ent Indust | rial Switch | Rout | ter Ports Auto Learn          | O Disable O Enable | -                 |        |         |                   | 4 147     | admin    |   |
| Port Mirror         |          |            | IGN         | 1    | Query Robustness              | 2                  | (1 - 7)           |        |         |                   |           |          |   |
| Link Aggregation    |          | IGMP S     | nooping     | Оре  | r Query Robustness            | 2 sec              |                   |        |         |                   |           |          |   |
|                     |          |            |             |      | Query Interval                | 125                | (30 - 18000)      |        |         |                   |           |          |   |
| ● Q-in-Q            | ⊞lG      | MP Snot    | opina Info  |      | Oper Query Interval           | 125 sec            |                   |        |         | •                 |           |          |   |
| ● GARP              | Inform   | ation Na   | me          |      | uery Max Response             | 10                 | (5 - 20)          |        |         |                   |           |          |   |
| 802.3az EEE         | IGMP S   | Snooping   | State       |      | Interval                      | 10                 | (0 20)            |        |         |                   |           |          |   |
| Multicast           | IGMP S   | Snooping   | Version     | -    | Oper Query Max                | 10 sec             |                   |        |         |                   |           |          |   |
| Multicast Filtering | IGMP S   | Snooping   | V2 Repo     | 2    | Response Interval             |                    | _                 |        |         |                   |           |          |   |
| ● IGMP Snooping     |          |            |             | -    | Last Member Query<br>Counter  | 2                  | (1 - 7)           |        |         |                   |           |          |   |
| IGMP Settings       | Entry    | MP Snoo    | ping Tab    | Oper | Last Member Query             | 2                  |                   |        | Mombor  | Last Member Query | Immodiate | ~        |   |
| IGMP Querier        | No.      | ID         | Operat      |      | Counter                       |                    |                   |        | y count | Interval(sec)     | Leave     | Modify   |   |
| IGMP Static Groups  | 1        | 1          | enable      | c    | Last Member Query             | 1                  | (1 - 25)          |        |         | 1                 | disabled  | Edit     | 1 |
| Multicast Groups    |          |            |             | 0    | Lest Marshar Oren             | 1 sec              |                   |        |         |                   |           |          | 1 |
| Router Ports        |          |            |             | Oper | Last Member Query<br>Interval | 1 300              |                   |        |         |                   |           |          |   |
|                     |          |            |             |      | Immediate Leave               | O Disable O Enable |                   | → In   | med     | iately Lea        | ve        |          |   |
|                     |          |            |             |      |                               |                    |                   |        |         |                   |           |          |   |
|                     |          |            |             |      |                               |                    | Appl              | Cancel |         |                   |           |          |   |
|                     |          |            |             |      | Enabling                      | an intelliger      | n runer           |        |         |                   |           |          |   |

## **IGMP Querier Configuration**

• Only Querier need to enable it.

| AD\ANTECH                     | EKI-7712G-4FI-A<br>Intelligent Industrial S | E 🚯             |                |                 |             |  |  |  |
|-------------------------------|---------------------------------------------|-----------------|----------------|-----------------|-------------|--|--|--|
|                               | IGMP Querier                                | Settings        |                |                 | ^           |  |  |  |
|                               |                                             |                 |                |                 |             |  |  |  |
| Port Configuration            |                                             | VLANID          | × 1            |                 |             |  |  |  |
| Port Mirror                   |                                             | Querier State   | O Disable O I  | Enable          |             |  |  |  |
| Link Aggregation              |                                             | Querier Version | • v2           | 3               |             |  |  |  |
| € 802.1Q VLAN                 |                                             |                 | Apply          |                 |             |  |  |  |
| 😌 Q-in-Q                      |                                             |                 |                |                 |             |  |  |  |
|                               | IGMP Querier                                | Status          |                |                 |             |  |  |  |
| U GARP                        | VLAN ID                                     | Querier State   | Querier Status | Querier Version | Querier IP  |  |  |  |
| 802.3az EEE                   | 1                                           | enabled         | Querier        | v2              | 192.168.1.1 |  |  |  |
| <ul> <li>Multicast</li> </ul> |                                             |                 |                |                 |             |  |  |  |
| Multicast Filtering           |                                             |                 |                |                 |             |  |  |  |
| ➡ IGMP Snooping               |                                             |                 |                |                 |             |  |  |  |
| IGMP Settings                 | •                                           |                 |                |                 |             |  |  |  |
| IGMP Querier                  |                                             |                 |                |                 |             |  |  |  |

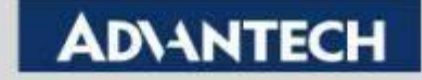

# **VLC Media Player Setting**

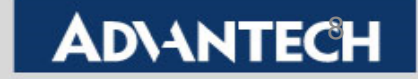

## VLC Server Setting (1/7)

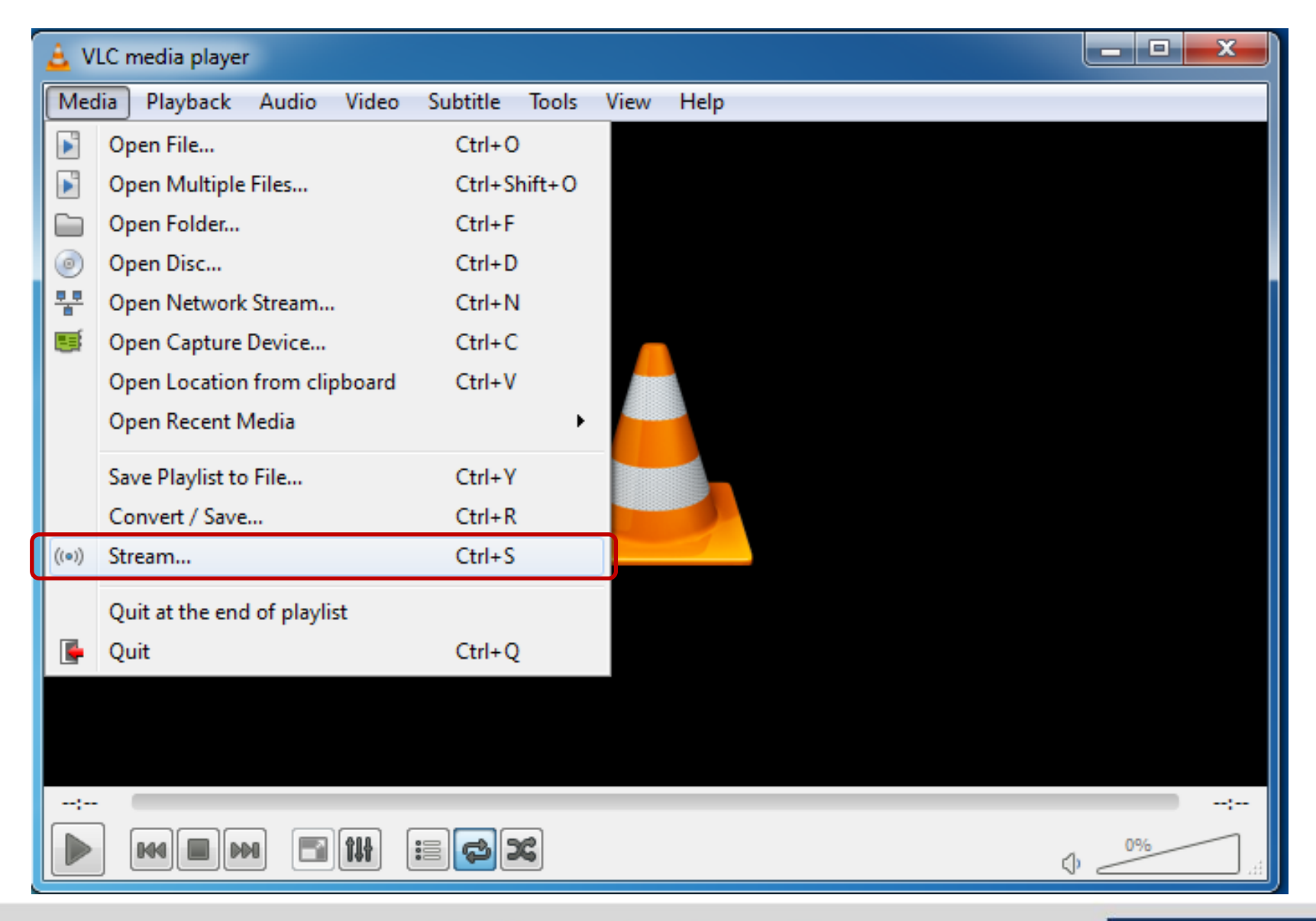

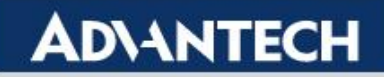

### VLC Server Setting (2/7)

| 🛓 Open Media                                                                      |                     |
|-----------------------------------------------------------------------------------|---------------------|
| File 💿 Disc 📲 Network 📑 Capture Device                                            |                     |
| File Selection<br>You can select local files with the following list and buttons. | <b>1.</b> Resource  |
| C:\Users\raimen.liu\Desktop\IGMP Video.mp4                                        | Add selection       |
|                                                                                   | Keniove             |
| Use a subtitle file                                                               |                     |
|                                                                                   | Browse              |
|                                                                                   |                     |
|                                                                                   | 2. Click Stream for |
| Show more options                                                                 | Stream Cancel       |
|                                                                                   |                     |

**Enabling an Intelligent Planet** 

### VLC Server Setting (3/7)

| 🛓 Stream Output                                                                                                    | ?     | X    |
|----------------------------------------------------------------------------------------------------|-------|------|
| Set up media sources to stream                                                                                                    |       |      |
| This wizard will allow you to stream or convert your media for use locally, on your private network, or on the Internet.<br>You should start by checking that source matches what you want your input to be and then press the "Next" button to contin | nue.  |      |
| Reconfirm the resource<br>go to next step                                                                                                    | ce an | d    |
| Source: file:///C:/Users/raimen.liu/Desktop/IGMP Video.mp4<br>Type: file                                                                                                    |       |      |
| Back Next                                                                                                    | Car   | ncel |

**Enabling an Intelligent Planet** 

## VLC Server Setting (4/7)

| 🛓 Stream Output                                       | ?                                                             | x  |
|-------------------------------------------------------|---------------------------------------------------------------|----|
| Destination Setup<br>Select destinations to stream to |                                                               |    |
| •                                                     |                                                               | ]  |
|                                                       |                                                               |    |
| Choose a video type                                   | e and click "Add" ling that the format is compatible with the |    |
| >>e.g. use RTP in th                                  | nis case                                                      |    |
|                                                       |                                                               |    |
| New destination                                       | RTP / MPEG Transport Stream   Add                             | JI |
| Display locally                                       |                                                               |    |
|                                                       |                                                               | 1  |
|                                                       | Back Next Cancel                                              |    |

**Enabling an Intelligent Planet** 

### VLC Server Setting (5/7)

| 🛓 Stream Output                       |                                                                                      | ?    | x  |
|---------------------------------------|--------------------------------------------------------------------------------------|------|----|
| Destination Setu<br>Select destinatio | <b>p</b><br>ns to stream to                                                          |      |    |
| <b>.</b>                              | RTP/TS 🔀                                                                             |      |    |
| Assig<br>>>e.g<br>Then                | In the multicast IP address to be the destination<br>g. 239.1.1.1<br>go to next step |      |    |
| Address                               | 239.1.1.1                                                                            |      |    |
| Base port<br>Stream name              | 5004                                                                                 |      |    |
|                                       | Back Next                                                                            | Canc | el |

**Enabling an Intelligent Planet** 

## VLC Server Setting (6/7)

| 🛓 Stream Output                                              | ? ×                            |
|--------------------------------------------------------------|--------------------------------|
| Transcoding Options<br>Select and choose transcoding options |                                |
| Activate Transcoding                                         |                                |
| Profile                                                      | Video - H. 264 + MP3 (MP4) 🔹 🖹 |
| Choose video code an                                         | d go to next step.             |
|                                                              |                                |
|                                                              |                                |
|                                                              |                                |
|                                                              | Back Next Cancel               |

#### **Enabling an Intelligent Planet**

## VLC Server Setting (7/7)

| 🛓 Stream Output                                                                                                    | ?       | ×    |
|----------------------------------------------------------------------------------------------------|---------|------|
| Option Setup<br>Set up any additional options for streaming                                                             |         |      |
| Miscellaneous Options                                                                                                   |         |      |
| Generated stream output string                                                                                          |         |      |
| :sout=#transcode{vcodec=h264,acodec=mpga,ab=128,channels=2,samplerate=44100}:rtp{dst=239.1.1.1,port=5004,<br>:sout-keep | nux=ts} |      |
| Start video-streaming                                                                                                   |         |      |
| Back Stream                                                                                                    | Car     | ncel |

#### **Enabling an Intelligent Planet**

## VLC Client Setting (1/2)

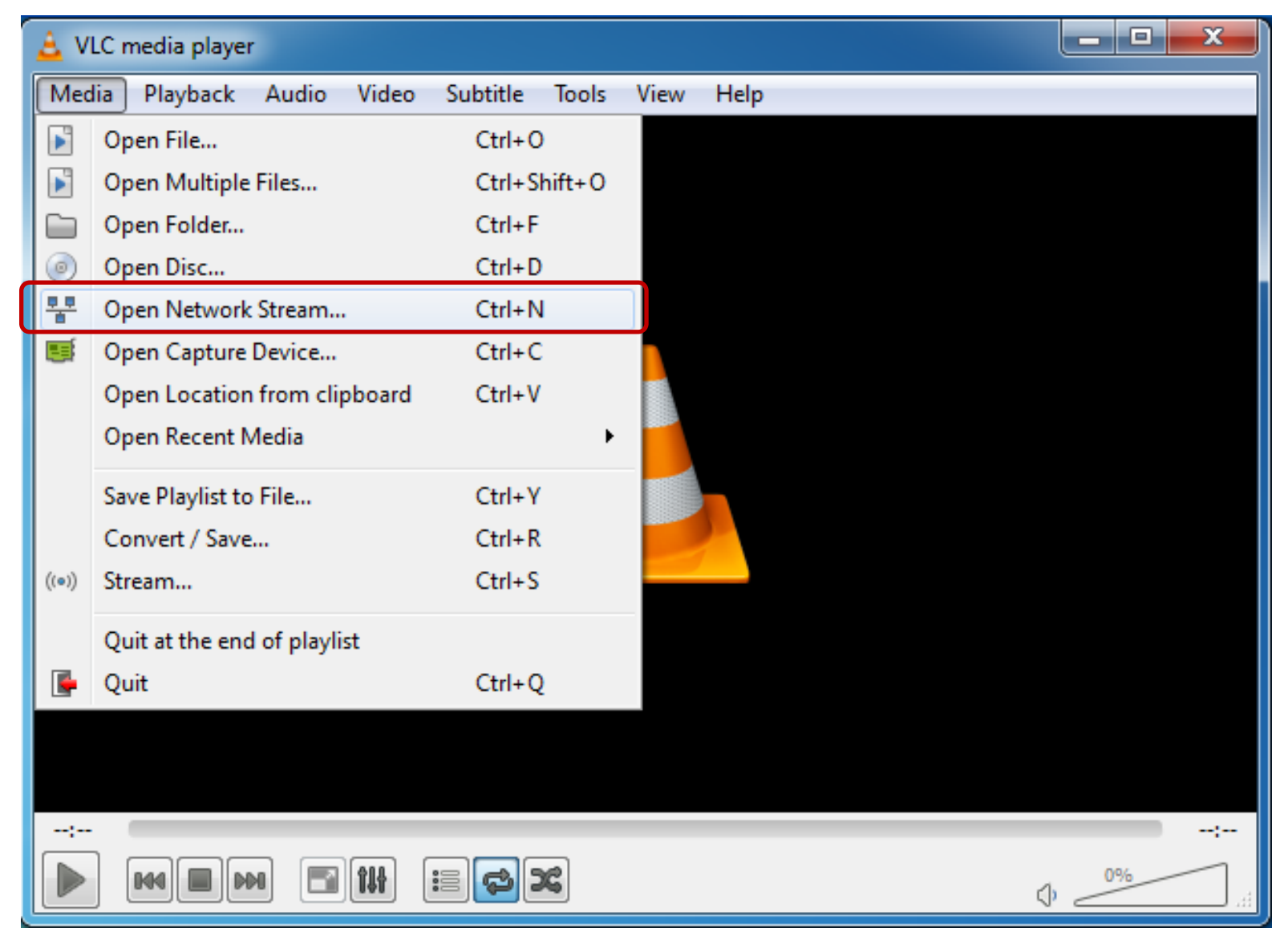

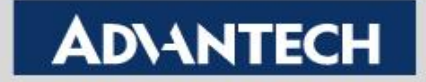

## VLC Client Setting (2/2)

| 🛓 Op | en Media                                                                                   |                                                                                               |                |                    |          |
|------|--------------------------------------------------------------------------------------------|-----------------------------------------------------------------------------------------------|----------------|--------------------|----------|
|      | File 💿 Dis                                                                                 | Network                                                                                       | Capture Device |                    |          |
| N    | etwork Protocol                                                                            |                                                                                               |                |                    |          |
| P    | lease enter a nei                                                                          | twork URL:                                                                                    |                |                    |          |
|      | rtp://239.1.1.1:                                                                           | 5004                                                                                          |                |                    | <b>-</b> |
|      | http://www.exar<br>rtp://@:1234<br>mms://mms.exar<br>rtsp://server.exan<br>http://www.your | nple.com/stream.avi<br>nples.com/stream.asx<br>nple.org:8080/test.sdp<br>tube.com/watch2v=nn6 | 4~             | Resource selection |          |
|      | http://www.you                                                                             | ubelcony watch: v = ggo                                                                       | тл             |                    |          |
|      |                                                                                            |                                                                                               |                | 239.1.1.1          |          |
|      |                                                                                            |                                                                                               |                |                    |          |
| Sł   | now more options                                                                           |                                                                                               | Cl             | ick "Play"         | Cancel   |

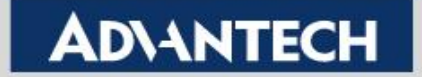

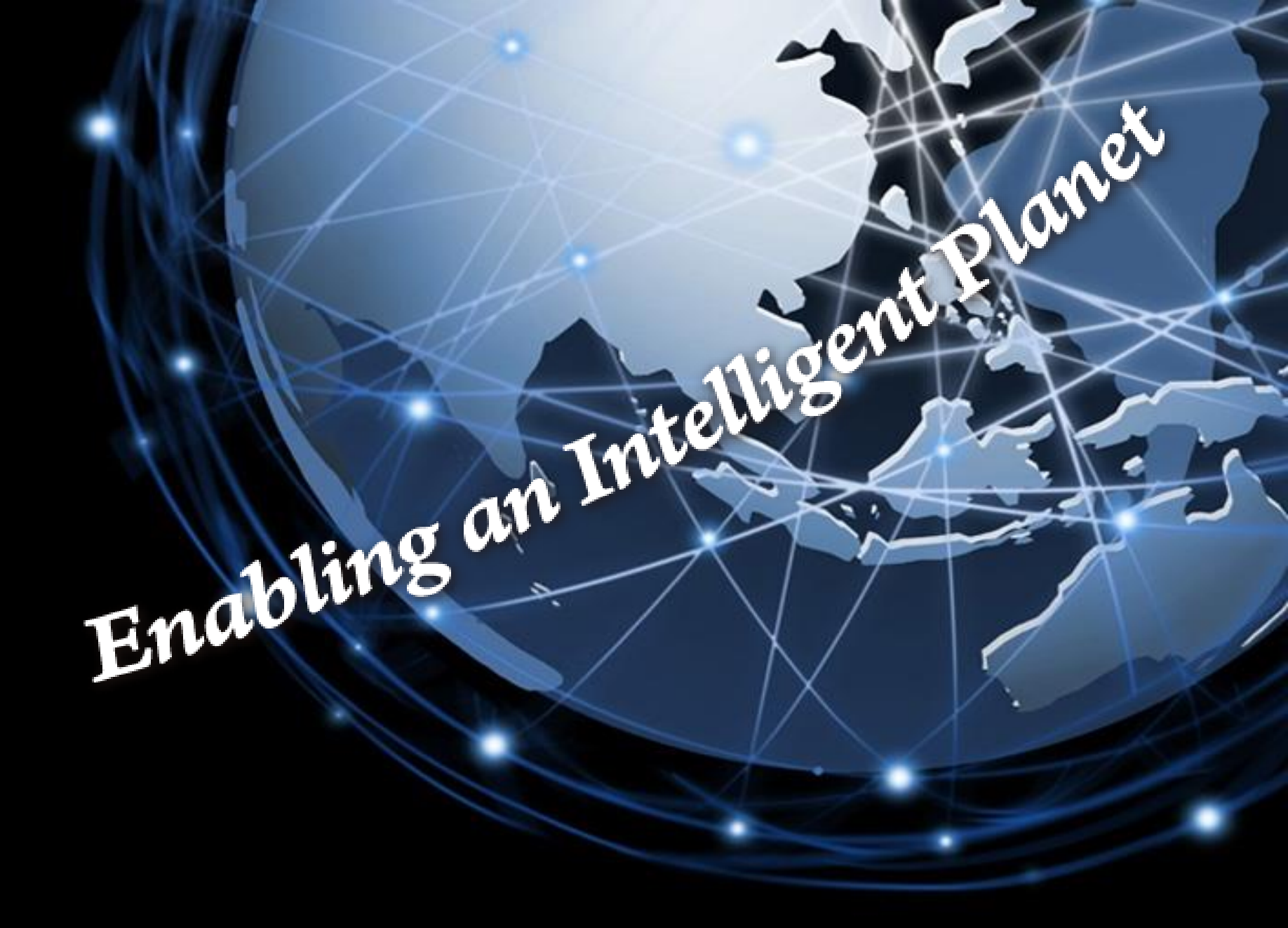

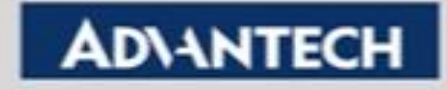